# +ISC2

# Certified in Cybersecurity (CC) オンライントレーニング 登録ガイド 2024

# Nilion Certified in Cybersecurity

世界で先着100万人に、 エントリーレベルのセキュリティ資格、 Certified in Cybersecurity (CC)の試験と トレーニング(日本語)を 無償で提供しています。

ご登録はこちら isc2.org/candidate Certified in Cybersecurity

CC SM

**ISC2** Certification

# Step 1: ISC2 WebサイトからISC2アカウントを作成

| First Name         Complete this field.         Last Name         Last Name         Email         Email         Password         Password         In order to protect your account, make sure your password         In order to protect your account, make sure your password         Is not used anywhere eise         0 Does not include your name, email address, or password         1 is not used anywhere eise         0 Does not include your name, email address, or password         0 Contains one or more on Unithers (D-9)         0 Contains one upper and one lower case letter         Confirm Password         In have read and agree to Privacy Policy         1 have read and agree to Privacy Policy                                                                                                    | First Name                                                                                                    |                       |   |   |
|----------------------------------------------------------------------------------------------------|----------------------------------------------------------------------------------------------------|-----------------------|---|---|
| Complete this field.         Last Name         Last Name         Imail         Email         Password         Password         Password         In order to protect your account, make sure your password:         • Is not used anywhere else         • Does not include your name, email address, or personal information one or more of the following special characters (0#\$99^43*(-+=00)] pt/, pt-><)         • Is not used anywhere else         • Does not include your name, email address, or personal information one or more of the following special characters (0#\$99^43*(-+=00)] pt/, pt-><)         • Contains one upper and one lower case letter         Confirm Password       Image: Special characters (0#\$99^43#(-+=00)] pt/(-pt->)         I have read and agree to Prixacy Policy       I have read and agree to Prixacy Policy                                                                                                    | First Name                                                                                                    |                       |   |   |
| Last Name Last Name Last Name Email Email Password Password Near Condition account, make sure your password: In order to protect your account, make sure your password: Is not used anywhere else Dees not include your name, email address, or password: Is not used anywhere else Dees not include your name, email address, or password: Is at least 8 characters long E Dees not include your name, email address, or password: Dest not include your name, email address, or password: Dest not include your name, email address, or password: De | Complete this field.                                                                                                    | _                     |   |   |
| Last Name         Email         Email         Password         Password         Password         In order to protect your account, make sure your password:         Is not used anywhere else         0 Does not include your make, enrail address, or personal information         Is not used anywhere else         0 Does not include your make, sure your cassword:         1 sat least 8 characters long         0 Contains one or more of the following special characters (0%9% 4%-0, ±=-0(0) [p], (p7, -p>)         Confirm Password         Confirm Password         I have read and agree to Privacy Policy.         I have read and agree to Privacy Policy.                                                                                                    | Last Name                                                                                                    |                       |   |   |
| Email       Image: Content of the second of the second of th                                         | Last Name                                                                                                    |                       |   |   |
| Email         Password         Password         Password         In order to protect your account, make sure your password:         Is not used anywhere else         0 Does not include your name, email address, or personal information         Is at least 8 characters long         Contains one or more of the following special characters (0@\$\$\$\\$\Phi\$\$\$\\$\Phi\$\$\$\$\\$\Phi\$\$\$\$\$\$\$\$\$\$\$\$                                                                                                    | Email                                                                                                    |                       | 4 | S |
| Password Password Password Password  In order to protect your account, make sure your password:  I Is not used anywhere else Dees not include your name, email address, or personal information I Is at least 8 characters long Contains one or more of the following special characters (0@#\$\$\A&TO_+=(D[N];:', 27 ><) Contains one upper and one lower case letter  Confirm Password  I have read and agree to Privacy Policy.                                                                                                    | Emalí                                                                                                    |                       |   |   |
| Password         In order to protect your account, make sure your password: <ul> <li>Is not used anywhere else</li> <li>Does not include your name, email address, or password:</li> <li>Is at least 8 characters long</li> <li>Is at least 8 characters long</li> <li>Contains one or more of the following special characters (J#494/4&amp;*0_+=0[1]; f', J/-&gt;&lt;);</li> <li>Contains one upper and one lower case letter</li> </ul> Confirm Password         Image: Confirm Password                                                                                                    | Password                                                                                                    |                       |   |   |
| In order to protect your account, make sure your<br>password:<br>• Is not used anywhere else<br>• Does not include your name, email address, or<br>personal information<br>• Is at least 8 characters long<br>• Contains one or more of the following special<br>characters (0=894%(0_1-+00)(1;1/27-<))<br>• Contains one upper and one lower case letter<br>Confirm Password<br>Confirm Password<br>I have read and agree to Privacy Policy                                                                                                    | Password                                                                                                    | 95                    |   |   |
| Confirm Password                                                                                                    | <ul> <li>Is not used anywhere else</li> <li>Does not include your name, email addres<br/>personal information</li> </ul>                                                                                                    | s, or                 |   |   |
| Confirm Password                                                                                                    | <ul> <li>Is not used anywhere eise</li> <li>Does not include your name, email addres<br/>personal information</li> <li>Is at least 8 characters long</li> <li>Contains one or more numbers (0-9)</li> <li>Contains one or more of the following spa<br/>characters (1@#\$\$\% &amp;*0_+=0[T)  ;;',7/-&gt;</li> <li>Contains one upper and one lower case le</li> </ul>                                                                                                    | cial                  |   |   |
| I have read and agree to <u>Privacy Policy</u>                                                                                                    | Is not used anywhere eise     Does not include your name, email addres     personal information     Is at least 8 characters long     Contains one or more numbers (0-9)     Contains one or more of the following spe     characters (0⊕#\$4%A&10,+=0[[\ ;];",7/=><     Contains one upper and one lower case le Confirm Password                                                                                                    | s, or<br>cial<br>tter |   |   |
|                                                                                                    | <ul> <li>Is not used anywhere eise</li> <li>Does not include your name, email addres personal information</li> <li>Is at least 8 characters long</li> <li>Contains one or more of the following specharacters (I@#\$4%&amp;1_+=(DI);,7/=</li> <li>Contains one upper and one lower case le</li> </ul> Confirm Password Confirm Password                                                                                                    | s, or<br>cial<br>tter |   |   |
|                                                                                                    | <ul> <li>Is not used anywhere eise</li> <li>Does not include your mame, email addree personal information</li> <li>Is at least 8 characters long</li> <li>Contains one or more numbers (0-9)</li> <li>Contains one or more of the following specharacters (0#\$49%, 41,00), 1:,77-&gt;</li> <li>Contains one upper and one lower case is</li> </ul> Confirm Password I have read and agree to <u>Privacy Policy</u> I have read and agree to <u>Code of Ethics</u>                                                                                                    | s, or<br>cial<br>tter |   |   |
| I am human Control<br>Relation<br>Distance from                                                                                                    | <ul> <li>Is not used anywhere eise <ul> <li>Does not include your mame, email addree personal information</li> <li>Is at least 8 characters long</li> <li>Contains one or more numbers (0.9)</li> <li>Contains one or more of the following spe characters (0#\$\$\\$\\$\\$\\$\\$\\$\\$\\$\\$\\$\\$\\$\"\O[IV];";.7/-&gt;</li> <li>Confirm Password</li> </ul> </li> <li>Confirm Password</li> <li>I have read and agree to Privacy.Policy <ul> <li>I have read and agree to Code of Ethics</li> </ul> </li> <li>I am human <ul> <li>I am human</li> <li>I am human</li> </ul> </li> </ul> | s, or<br>cial<br>tter |   |   |
| I am human Control<br>Policy - foreit                                                                                                    | <ul> <li>Is not used anywhere eise <ul> <li>Does not include your name, email addres personal information</li> <li>Is at least 8 characters long</li> <li>Contains one or more numbers (0.9)</li> <li>Contains one or more of the following spe characters (0##\$%A&amp;1,+=0[T);;;,7/-&gt;</li> <li>Confirm Password</li> </ul> </li> <li>Confirm Password</li> <li>I have read and agree to Privacy Policy <ul> <li>I have read and agree to Code of Ethics</li> </ul> </li> <li>I am human <ul> <li>Leam human</li> <li>Leam human</li> </ul> </li> </ul>                               | s, or<br>cial<br>tter |   |   |

### ISC2 Webサイトから、氏名、emailアドレス、パスワードを入力し、ISC2 アカウントを作成。

# Step 2: ISC2 Candidate Application Formへ入力し、登録

|                                        | Get Started                                                                                                    | Training                                                                                    | Certification                                                                                                    | Continuing Education                                                                           | Members                                               | Enterprise / Partners                                       | Communities                                  | About U |
|----------------------------------------|----------------------------------------------------------------------------------------------------|---------------------------------------------------------------------------------------------|----------------------------------------------------------------------------------------------------|------------------------------------------------------------------------------------------------|-------------------------------------------------------|-------------------------------------------------------------|----------------------------------------------|---------|
|                                        | CNNDIDATE<br>ON YOU<br>Begin your journ<br>cybersecurity pr                                                                                                    | OCK A WORLD<br>OUR WAY TO<br>OME AN IS<br>ney as part of<br>rofessional or                  | oof BENEFIT<br>CERTIFICATI<br>SC2 Canc<br>f the world's<br>rganization.                                                                                                    | s<br>on.<br>Iidate<br>leading                                                                  |                                                       |                                                             | 9                                            |         |
| 1                                      |                                                                                                    | ISC                                                                                         | 2 Candi                                                                                                    | date Applica                                                                                   | ation E                                               | orm                                                         |                                              |         |
| Becor<br>memi<br>Please<br>open        | me an ISC2 Candidate and jo<br>iber, you are NOT eligible to<br>se complete all fields on this<br>i your My Profile page and pi                                                                                                    | oin a global commur<br>apply as an ISC2 car<br>form to successfully<br>rovide the additiona | hity of cybersecurity<br>adidate.<br>rapply to be an ISC<br>I necessary information                                                                                                    | y professionals working to be<br>2 Candidate and create your<br>ation to build your full accou | uild a safe and se<br>account. Once ye<br>nt profile. | cure cyber world. If you are<br>ou have signed into your ac | an ISC2 certified count, you will be able to |         |
| Reg                                    | gister                                                                                                    |                                                                                             |                                                                                                    |                                                                                                |                                                       |                                                             |                                              |         |
| Pa<br>Pe<br>Im<br>Pe                   | age 1 of 3<br>ersonal Information<br>nportant Note: The first and<br>earson Vue.                                                                                                    | l last name on your                                                                         | ID and on this for                                                                                                    | m must exactly match the f                                                                     | first and last nam                                    | ne that you use for your ex                                 | am registration for                          |         |
| •                                      | First Name                                                                                                    |                                                                                             | Middle Nam                                                                                                    | e                                                                                              |                                                       | Last Name                                                   |                                              |         |
| 1                                      | Test                                                                                                    |                                                                                             |                                                                                                    |                                                                                                | 1                                                     | Tester                                                      |                                              |         |
| • :                                    | Primary Email address                                                                                                    |                                                                                             |                                                                                                    |                                                                                                |                                                       |                                                             |                                              |         |
| t                                      | tester@testing.co.jp                                                                                                    |                                                                                             |                                                                                                    |                                                                                                |                                                       |                                                             |                                              |         |
| Se                                     | econdary Email address                                                                                                    |                                                                                             |                                                                                                    |                                                                                                |                                                       |                                                             |                                              |         |
|                                        | Addross 1                                                                                                    |                                                                                             |                                                                                                    |                                                                                                |                                                       |                                                             |                                              |         |
| Ad                                     | Address 1<br>ddress 2<br>ddress 3                                                                                                    |                                                                                             |                                                                                                    |                                                                                                |                                                       |                                                             |                                              |         |
|                                        | Address 1<br>ddress 2<br>ddress 3<br>City                                                                                                    |                                                                                             |                                                                                                    |                                                                                                |                                                       |                                                             |                                              |         |
|                                        | Address 1<br>ddress 2<br>ddress 3<br>City<br>Zip Code                                                                                                    |                                                                                             |                                                                                                    |                                                                                                |                                                       |                                                             |                                              |         |
| Add                                    | Address 1 ddress 2 ddress 3 City Zip Code                                                                                                    |                                                                                             |                                                                                                    |                                                                                                |                                                       |                                                             |                                              |         |
|                                        | Address 1 ddress 2 ddress 3 City Zip Code Mailing Country Lipperd Spars                                                                                                    |                                                                                             |                                                                                                    | *Mailing State                                                                                 | 8<br>8                                                |                                                             |                                              |         |
| Add                                    | Address 1 ddress 2 ddress 3 ddress 3 Zip Code Malling Country United States Country Code                                                                                                    |                                                                                             |                                                                                                    | *Maling State<br>Setet an Opt<br>- Cell Phone N                                                | e<br>sion                                             | factor authentication)                                      |                                              |         |
| ••••                                   | Address 1 ddress 2 ddress 3 ddress 3 ddress 3 ddress 3 ddress 3 ddress 3 ddress 3 zip Code United States Country Code 1                                                                                                    |                                                                                             |                                                                                                    | *Mailing State<br>Stiett an Opi<br>*Cell Phone N                                               | e<br>sion                                             | factor authentication)                                      |                                              |         |
| •••••••••••••••••••••••••••••••••••••• | Address 1 ddress 2 ddress 3 ddress 3 ddress 3 ddress 3 ddress 3 ddress 3 ddress 3 ddress 4 ddress 4 dd | rrest                                                                                       | •                                                                                                    | *Mailing Stat<br>Select an Opt<br>*Cell Phone N                                                | a<br>B<br>Bumber (for two i                           | factor authentication)                                      |                                              |         |
|                                        | Address 1 ddress 2 ddress 2 ddress 3 ddress 3 ddress 3 ddress 3 ddress 3 ddress 3 ddress 3 ddress 4 ddress 4 dd | rest                                                                                        | •                                                                                                    | * Mailing Stats<br>Select an Opt<br>* cell Phone N                                             | a<br>a<br>ation of interest                           | factor authentication)                                      |                                              |         |
|                                        | Address 1 ddress 2 ddress 2 ddress 3 ddress 3 ddress 3 ddress 4 ddress 4 dd | ret                                                                                         | · · · · · · · · · · · · · · · · · · ·                                                                                                    | * Mailing State<br>Select an Opt<br>* Cell Phone N<br>Selected Centric                         | a<br>billion<br>asion of interest                     | factor authentication)                                      |                                              |         |
|                                        | Address 1  ddress 2  ddress 3  ddress 3  City  Zip Code  United States  Centry  Decentry  Primary Centrification of Infent atalable Centification of Infent                                                                                                    | rrest                                                                                       |                                                                                                    | * Mailing State<br>Select an Opn<br>Coll Phone N                                               | a<br>bion<br>sumber (for two )<br>ation of interest   | factor authentication)                                      |                                              |         |
|                                        | Address 1 ddress 2 ddress 3 ddress 3 ddress 3 ddress 3 ddress 3 ddress 3 ddress 3 ddress 3 ddress 3 ddress 4 ddress 4 dd | rrest  residuar  residuar  rest                                                             |                                                                                                    | * Mailing State<br>Select an Opi<br>* Cell Phone N<br>Selected Centric                         | s<br>Don<br>tiumber (for two I                        | factor authentication)                                      |                                              |         |
|                                        | Address 1 ddress 2 ddress 2 ddress 3 ddress 3 ddress 3 ddress 3 ddress 3 ddress 3 ddress 3 ddress 3 ddress 4 ddress 4 dd | rrest<br>ractitioner<br>ns Security Profession<br>fessional                                 |                                                                                                    | * Mailing State Select an Opi * Cell Phone N Selected Centric                                  | a<br>Dion<br>ation of interest                        | factor authentication)                                      |                                              |         |
|                                        | Address 1  ddress 2  ddress 2  ddress 3  City  City  C | rrest rest rest rest rest rest rest rest                                                    |                                                                                                    | * Mailing State<br>Select an Opt<br>* Cell Phone N<br>Selected Centro<br>*                     | a<br>bion<br>tumber (for two is<br>ation of interest  | factor authentication)                                      |                                              |         |
|                                        | Address 1  ddress 2  ddress 3  ddress 3  ddress 3  ddress 3  ddress 3  ddress 3  ddress 3  ddress 3  ddress 3  ddress 4  ddress 4  ddres | erest<br>ractioner<br>ins Security Professional<br>kand Compliance                          |                                                                                                    | *Maling State<br>Select an Opt<br>Cell Phone N<br>Selected Centro<br>Selected Centro           | e<br>tion<br>tumber (for two is<br>ation of interest  | factor authentication)                                      |                                              |         |
|                                        | Address 1  ddress 2  ddress 2  ddress 3  ddress 3  City  Zip Code  Mailing Country  United States  Country Code  1  Primary Certification of Inter  Primary Certification of Inter  Certified Information System  Certified Information System  Certif | erest<br>actilioner<br>in Security Professional<br>and Compliance<br>legycle Professional   | • )<br>snal                                                                                                    | * Mailing State<br>Select an Opt<br>* Cell Phone N<br>Selected Centific                        | s<br>clion<br>ation of interest                       | factor authentication)                                      |                                              |         |
|                                        | Address 1  ddress 2  ddress 2  City  Zip Code  Time Control  City  Zip Code  Control  Code  Control  Code  Control  Code  Certification of Interess  Certification of Interess  Certifi | erest<br>ractitioner<br>ns Security Professional<br>Kand Compliance<br>fecycle Professional | e constante de la constante de la constante de | * Mailing State Select an Opi  * cell Phone N  Selected Centro                                 | s<br>tion<br>humber (for two t<br>ation of interest   | factor authentication)                                      |                                              |         |
|                                        | Address 1  ddress 2  ddress 2  ddress 3  ddress 3  City  Zip Code  Top Code  Country Code  Top Code  Top Code  Country Code  Country Code  Cou | rrest rrest rest rest rest rest rest res                                                    | val                                                                                                    | * Mailing State<br>Select an Opi<br>* Cell Phone N<br>Selected Certific                        | a                                                     | factor authentication)                                      |                                              |         |

### ISC2 アカウントヘサインイン後、「<u>ISC2 Candidate Application Form</u>」 へ必要事項を入力し、送信。

# Step 3: CC トレーニングへの申込みリンクをクリック

#### Thank You and Welcome!

You are now an ISC2 Candidate with access to the exclusive benefits listed below

### **ISC2** Candidate Benefits

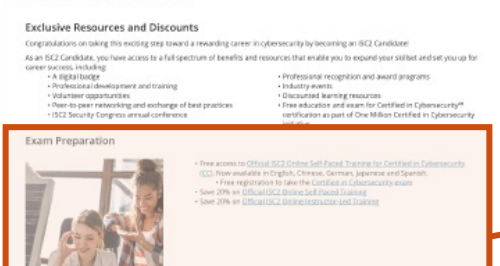

| 17 | S | <br>1 |  | 1 |  |
|----|---|-------|--|---|--|
|    |   |       |  |   |  |
|    |   |       |  |   |  |

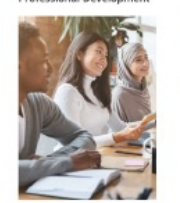

ISC2 Events

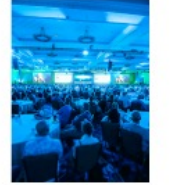

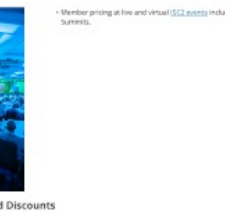

 
 Biggalladge

 Other Ormania Reduct of Encodedge textbasis - save with CEE Dress
 Other Of practice text backs and save galaxin - save with <u>Viety politications</u>
 Access To Savering researcing, history and per eleculations that back or neleward damains, timely backs and professional development skills

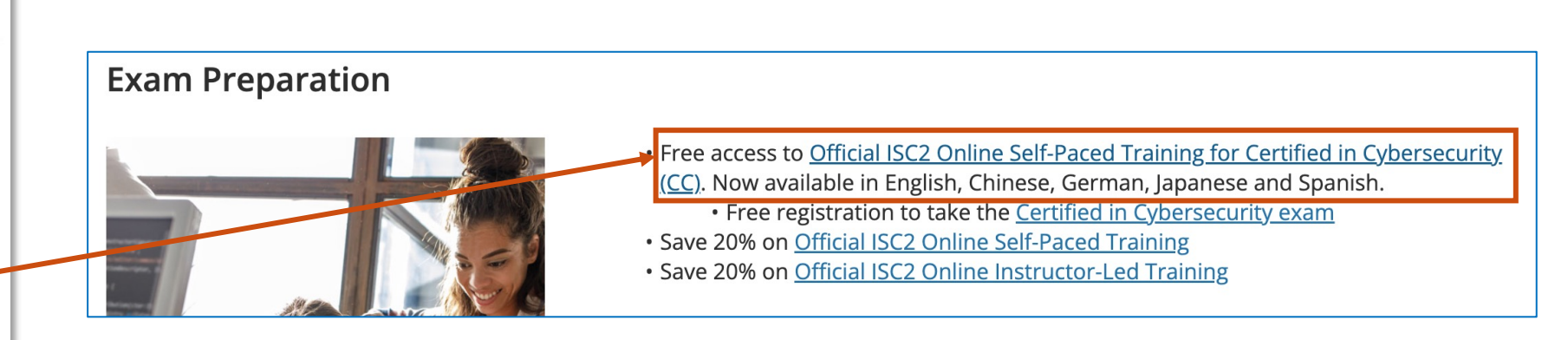

「ISC2 Candidate Application Form」 送信後に表示される「<u>ISC2 Candidate</u> <u>Benefits</u>」ページ内「Exam Preparation」の「<u>Official ISC2 Online Self-Paced</u>

<u>Training for Certified in Cybersecurity (CC)</u>」を選択し、クリック。

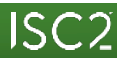

# Step 4: 「Certified in Cybersecurity Training – Japanese」を選択

### Prep for Certified in Cybersecurity certification at your own pace

As part of our commitment to help close the cybersecurity workforce gap and diversify those working in the field, ISC2 is offering FREE Certified in Cybersecurity (CC) Online Self-Paced Training and exams to one million people. Don't miss out on this opportunity to demonstrate to employers you have the foundational knowledge and skills necessary for an entry- or junior-level cybersecurity role.

### Already Enrolled?

If you've already enrolled in this free training, simply click on "My Courses" on the top of this screen and you'll be directed to ISC2 Learn to continue where you left off.

### Claim your free Official ISC2 Online Self-Paced CC Training now.

Train at your own pace through an engaging learning experience to build a solid foundation of knowledge tested on the CC exam.

- 180-day access to course content\*
- 14 hours of content
- · Pre- and post-course assessments
- · Knowledge checks and end-of-chapter study sheets and quizzes
- · Interactive content with applied scenarios and podcasts
- Online interactive flashcards

Enroll in free training

View course details

CC Online Self-Paced Training is available in English, Chinese, German, Japanese and Spanis

<u>Certified in Cybersecurity Training - English</u>

- <u>Certified in Cybersecurity Training German</u>
- Certified in Cybersecurity Training Japanese
- Certified in Cybersecurity Training Simplified-Chinese
- <u>Certified in Cybersecurity Training Spanish</u>

At the end of the course, be sure to test your knowledge with the end-of-course assessment to help gauge your exam readiness. Once you feel prepared, redeem your free Certified in Cybersecurity exam and schedule your preferred date and time through Pearson VUE.

Prefer instructor-led training? As an ISC2 Candidate you'll receive a 20% discount on Online Instructor-Led Training. Learn more.

\* You must be an ISC2 Candidate to enroll in this free course and get 180-day access to course content. The free course is a one-time offer. Please be advised that creating multiple accounts to re-enroll in free training or reapply a free exam code is in violation of ISC2 exam policies and may nullify your exam results and/or result in a temporary or permanent ban from ISC2 exams. CC トレーニング申込みページより、「 Certified in

<sup>\*</sup> <u>Cybersecurity Training – Japanese</u>」(日本語

トレーニング)を選択し、クリック。

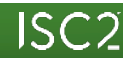

# Step 5: Shopping Cart を確認し、Checkout へ進む

MAIN SITE REGISTER FOR EXAM MY COURSES LOGIN

Q

ISC2

CERTIFICATION TRAINING CERTIFICATE PROGRAMS CONTINUING EDUCATION

Online Training

### **Your Shopping Cart**

| Certification                        | Quantity | Price (\$) | Amount (S) |
|--------------------------------------|----------|------------|------------|
| サイバーセキュリティの公式 ISC2 認定 (CC) 自習型トレーニング | 1        | 0.00       | 0.00       |
|                                      |          | Sub-Total: | \$0.00     |
|                                      |          | Tax:       | \$0.00     |
|                                      |          | Total:     | \$0.00     |

To delete an item, change the quantity to zero and click Recalculate

\* Prior to check out you will be prompted to sign in or create an account.

\*Tax will be added after login is complete.

\*Course will not be stored in Shopping cart after LOGOUT or exiting the current browser.

Interested in purchasing this course on behalf of someone by check or wire, and/or want to learn about team discounts?

If you have questions or would like to purchase on behalf of someone else or by check or wire please contact: EMEA: Email: info-emea@isc2.org or call Phone: +44 (0)203.960.7800 APAC: Email: isc2asia@isc2.org or call Phone: +852.5803.5662 Americas: Email: training@isc2.org or call Phone +1-866-331-ISC2 (4722) ext. 2

### Coupon Code

If you have a coupon, enter its code in the box below and click on recalculate

Recalculate Continue Shopping Checkout

### Shopping Cart に、日本語のCCトレーニングが追加 されていることを確認し、「Checkout」をクリック。

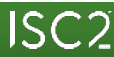

# Step 6: Checkout 画面に必要事項を入力し、登録完了

### Online Training

### Checkout

ISC<sub>2</sub>

| Certification                                                                                                    | Quantity                                                           | Price (\$)                 | Amount (\$)        |
|----------------------------------------------------------------------------------------------------|--------------------------------------------------------------------|----------------------------|--------------------|
| イバーセキュリティの公式 ISC2 認定 (CC) 自習型トレーニング                                                                                                    | 1                                                                  | 0.00                       | 0.00               |
|                                                                                                    |                                                                    | Sub-Total:                 | \$0.00             |
|                                                                                                    |                                                                    | Tax:                       | \$0.00             |
| Order dataile:                                                                                                    |                                                                    | Total:                     | \$0.00             |
| Drder details:                                                                                                    |                                                                    |                            |                    |
| Test                                                                                                    |                                                                    |                            |                    |
| est name!"                                                                                                    |                                                                    |                            |                    |
| Tester                                                                                                    |                                                                    |                            |                    |
| Company Name:                                                                                                    |                                                                    |                            |                    |
| aving only rearing.                                                                                                    |                                                                    |                            |                    |
| Address 4.4                                                                                                    |                                                                    |                            |                    |
| Address 1:                                                                                                    |                                                                    |                            |                    |
| Address II ins 71:                                                                                                    |                                                                    |                            |                    |
| vouress (Line Z):                                                                                                    |                                                                    |                            |                    |
|                                                                                                    |                                                                    |                            |                    |
| atyr                                                                                                    |                                                                    |                            |                    |
|                                                                                                    |                                                                    |                            |                    |
| State:"                                                                                                    |                                                                    |                            |                    |
|                                                                                                    |                                                                    |                            |                    |
| Zip / Post Code."                                                                                                    |                                                                    |                            |                    |
|                                                                                                    |                                                                    |                            |                    |
| Country:*                                                                                                    |                                                                    |                            |                    |
| HONG KONG, CHINA                                                                                                    |                                                                    |                            |                    |
| Email address:"                                                                                                    |                                                                    |                            |                    |
| tester@testing.co.jp                                                                                                    |                                                                    |                            |                    |
| Your phone number:                                                                                                    |                                                                    |                            |                    |
|                                                                                                    |                                                                    |                            |                    |
| Payment Options:                                                                                                    |                                                                    |                            |                    |
| montant Information:                                                                                                    |                                                                    |                            |                    |
| inportant information.                                                                                                    |                                                                    |                            |                    |
| SC2 has been issued an attestation of compliance from a qualified security asse                                                                                        | essor (QSA) from the Payment                                       | Card Industry (PCI). Our p | payment operations |
| are validated to follow best practices to increase controls around cardholder data<br>'Interested in purchasing this course on behalf of someone by check or wire, and | a to reduce credit card fraud.<br>d/or want to learn about tearn d | iscounts?                  |                    |
| For single seat purchases: Enrollment will be granted to the account associate                                                                                         | d with the email you are curren                                    | tly logged in with         |                    |
| when making the purchase.                                                                                                    |                                                                    |                            |                    |
| f you have questions or would like to purchase by check or wire please contact:                                                                                        |                                                                    |                            |                    |
| EMEA: Email: info-emea@isc2.org or call Phone: +44 (0)203.960.7800                                                                                                    |                                                                    |                            |                    |
| Americas: Email: training@isc2.org or call Phone +1-866-331-ISC2 (4722) ext. 2                                                                                         | 2                                                                  |                            |                    |
| and accessed out that there are a                                                                                                    |                                                                    |                            |                    |
| Towners to the Terms and Conditions of this sale t                                                                                                    |                                                                    |                            |                    |

### Checkout画面より、必要事項を入力の上、「Proceed」をクリック。

ne Training

### Thank You for Your Payment

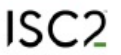

Thank you for your order! We are excited that you have taken the next step in your cybersecurity career!

#### Online Training

Click here to access your training now.!

You will be redirected to the jac2.org website to isgin with your ISC2 account (the account you used when purchasing your training). You may also access the course by going directly to <u>menulac2.org</u>, logging in, and clicking on the "My Courses" Ink.

+ Learners can access the course content for 190 days. Time extensions are not offered

#### Classroom-Based Training

Classroom-Based Training Courses – Learners are expected to be present at the location on all days of training.

Learners will also be granted access to additional electronic materials to support their in-person learning. Click here to access these materials.

#### Exam Vouchers

If your purchase included an exam voucher as a part of your order, please allow up to seven (7) business days to receive your exam voucher. With the exception of Entry-Level Cybersecurity Exam, exam vouchers cannot be purchased individually.

You will be redirected to the <u>iso2.org</u> website to login with your ISC2 account (the account you used when purchasing your voucher). You may also access the voucher by going directly to <u>when iso2 org</u>, logging in, and clicking on the "My Courses" link.

#### Certificates

Click here to access your Certificates now.

You will be redirected to the <u>iss2.org</u> website to login with your ISC2 account (the account you used when purchasing your Certificates). You may also
access the certificates by going directly to <u>iss2.org</u>, logging in, and clicking on the "My Courses" link.

### Skill-Builders

Click here to access your Skill-Builders now.

You will be redirected to the Iss2.org website to login with your ISC2 account (the account you used when purchasing your Skill-Builders). You may also
access the Skill-Builders by going directly to Iss2.org, logging in, and cloking on the "My Courses" link.

Username: tester@testing.co.jp Password: Please use your existing password

Your payment number is: 17080567779188 Your order number is: 17080567779188

#### Order Details

| Name: Test Testor                                        |          |            |             |
|----------------------------------------------------------|----------|------------|-------------|
| Address: Tokyo                                           |          |            |             |
| Sity: Tokyo                                              |          |            |             |
| Region: JP                                               |          |            |             |
| Postcode: 180                                            |          |            |             |
| Country: JAPAN                                           |          |            |             |
| Email: tester@testing.co.jp                              |          |            |             |
| Product                                                  | Quantity | Price (\$) | Amount (\$) |
| サイバーセキュリティの公式 ISC2 認定 (CC) 自習型 トレーニング                    | 1        | 0.00       | 0.0         |
|                                                          |          | Sub-Total: | \$0.0       |
|                                                          |          | Tax:       | \$0.0       |
|                                                          |          | Total:     | \$0.0       |
| Need Assistance?                                         |          |            |             |
| /ou can reach us by email at: Learn@isc2.org             |          |            |             |
| ou connecting of entities of entities of entities of the |          |            |             |

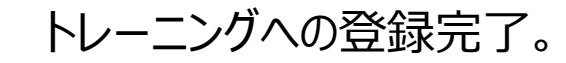

8

# Step 7: 「My Courses」へ移動し、CCトレーニングを選択

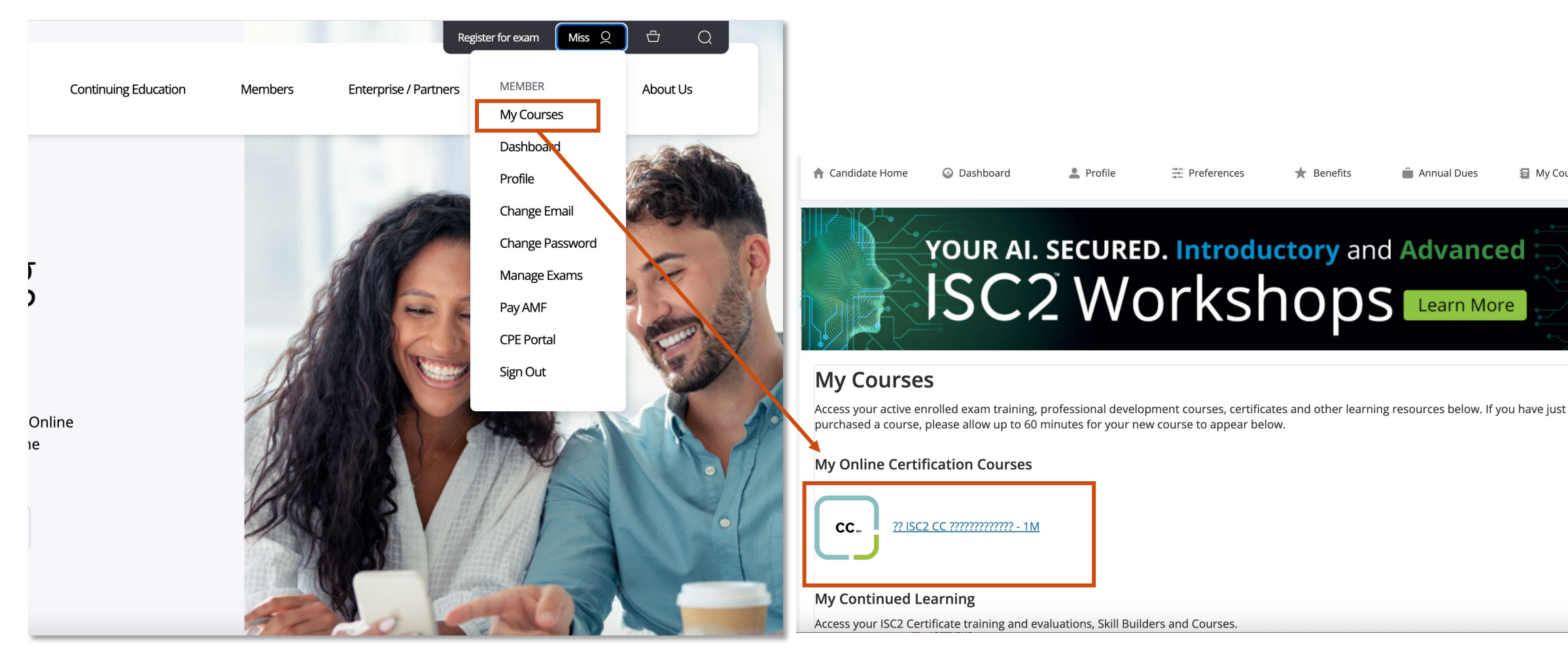

ISC2のホームページに戻り、右上の人物アイコンにカーソルを合わせ、「My Courses」をクリック。

「My Courses」内に表示された「CC」アイコンをクリックすると、トレーニング画面へ移動。

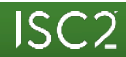

Preferences

★ Benefits

Annual Dues

E My Courses

# Step 8: トレーニング画面より、CCトレーニングを開始

| ISC2                                                                                                    | 00<br>00<br>00                                                                                                    | test Test Test                                                                                               |
|----------------------------------------------------------------------------------------------------|----------------------------------------------------------------------------------------------------|----------------------------------------------------------------------------------------------------|
| Store Awards Skill Builders                                                                                                    |                                                                                                    |                                                                                                    |
| Hello, Test!<br>Welcome to ISC2 Learn, our online learning platform.<br>Start your learning journey by accessing all of your<br>educational materials. Thank you for working toward a<br>safe and secure cyber world. | Help & Live Chat<br>For immediate technical<br>assistance with ISC2 Learn,<br>chat with us now!<br>Help & Live Chat > | <b>Production</b><br>Find answers to frequently<br>asked questions about your<br>experience with ISC2 Learn. |
| My Courses ♥<br>You ve been enrolled in new courses.<br>CC<br>公式 ISC2 CC オンライン自<br>習トレーニング                                                                                                    |                                                                                                    |                                                                                                    |
| Glick here to review the learning experience navigation videos.                                                                                                    | gefence Navigation                                                                                                    |                                                                                                    |
| Community Resources                                                                                                    | Course Awards                                                                                                    |                                                                                                    |
| Enhance your knowledge by exploring these external references.                                                                                                    | 1                                                                                                    | Track<br>Your<br>Achievements                                                                                |
| Safe Code 🛛                                                                                                    | 0                                                                                                    | Keep track of your achievements and<br>review awards still to be attained.                                   |
| Merlot 0                                                                                                    | a de                                                                                                    | Ser Carlos                                                                                                   |
| 150 🛛                                                                                                    | Click here to s                                                                                                    | see the awards you have completed. O                                                                         |

トレーニング画面へ表示された「公式 ISC2 CC オンライン自習トレーニング」 ボタンをクリックし、トレーニングを開始!